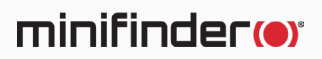

# MiniFinder<sup>®</sup> Watch

Käyttöopas

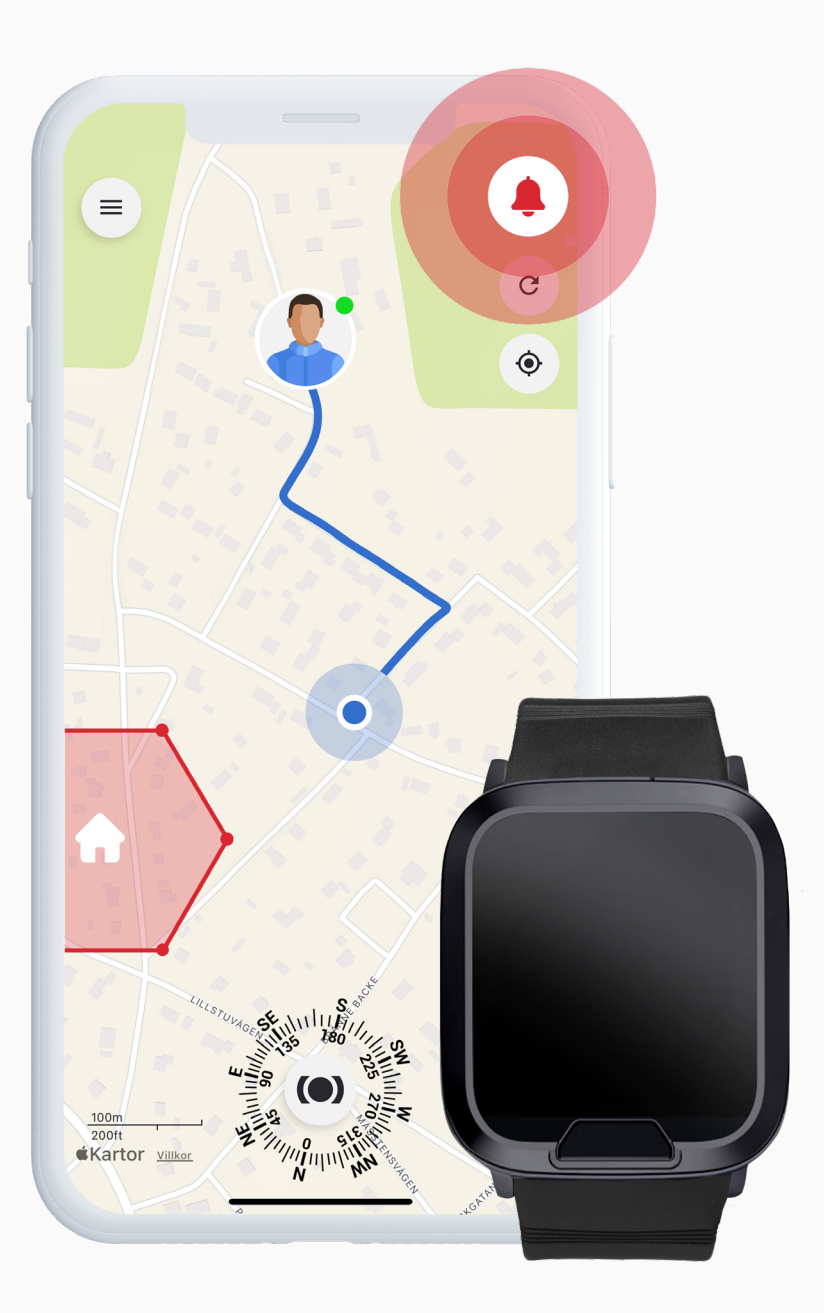

### Pakkauksen sisältö

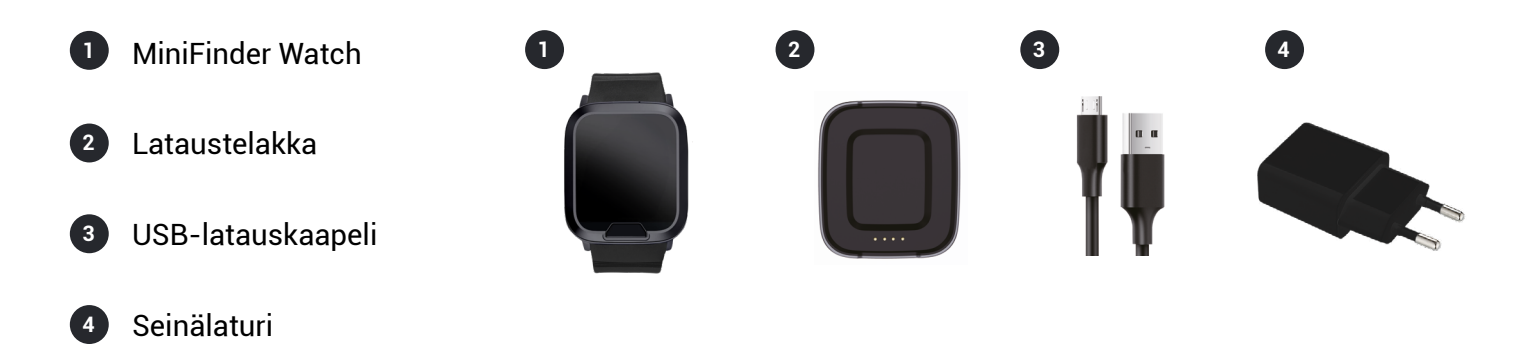

### Aloitus – Lataa MiniFinder Live -sovellus

MiniFinder Watch -laitteen käyttöönottoa varten sinun tulee ensin ladata MiniFinder Live -sovellus.

Jos luet tätä opasta mobiililaitteellasi, voit siirtyä suoraan lataussivulle napsauttamalla Google Play- tai App Store -kuvaketta. Vaihtoehtoisesti voit avata App Storen tai Google Playn ja hakea "MiniFinder Live" ladataksesi sovelluksen manuaalisesti.

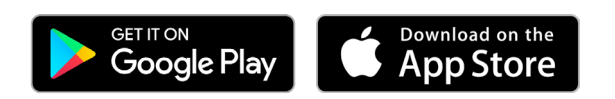

### **MiniFinder Live -sovelluksen esittely**

Tervetuloa käyttämään **MiniFinder Live** -sovellusta – järjestelmää, joka tarjoaa reaaliaikaista paikannusta, älykkäitä hälytyksiä ja hyödyllistä tietoa henkilökohtaisen turvallisuuden ja itsenäisen elämän tukemiseksi. Yhdistettynä MiniFinder Watch -laitteeseen tämä alusta antaa käyttöösi älykkäitä hälytystoimintoja, ilmoituksia ja työkaluja, jotka tukevat turvallisuuttasi ja päivittäisiä rutiinejasi.

Tämä käyttöopas sisältää vaiheittaiset ohjeet **MiniFinder Live -sovelluksen** tehokkaaseen käyttöön. Seuraa ohjeita aloittaaksesi ja saadaksesi parhaan mahdollisen käyttökokemuksen.

### Sovelluksen yleiskatsaus

Kun sovellus on asennettu, ensimmäinen vaihe on luoda käyttäjätili. Napauta **Rekisteröidy**, syötä sähköpostiosoitteesi ja luo salasana aloittaaksesi.

Kirjautumisen jälkeen näet **sovelluksen yleiskatsauksen**, joka näkyy näytön oikeassa reunassa.

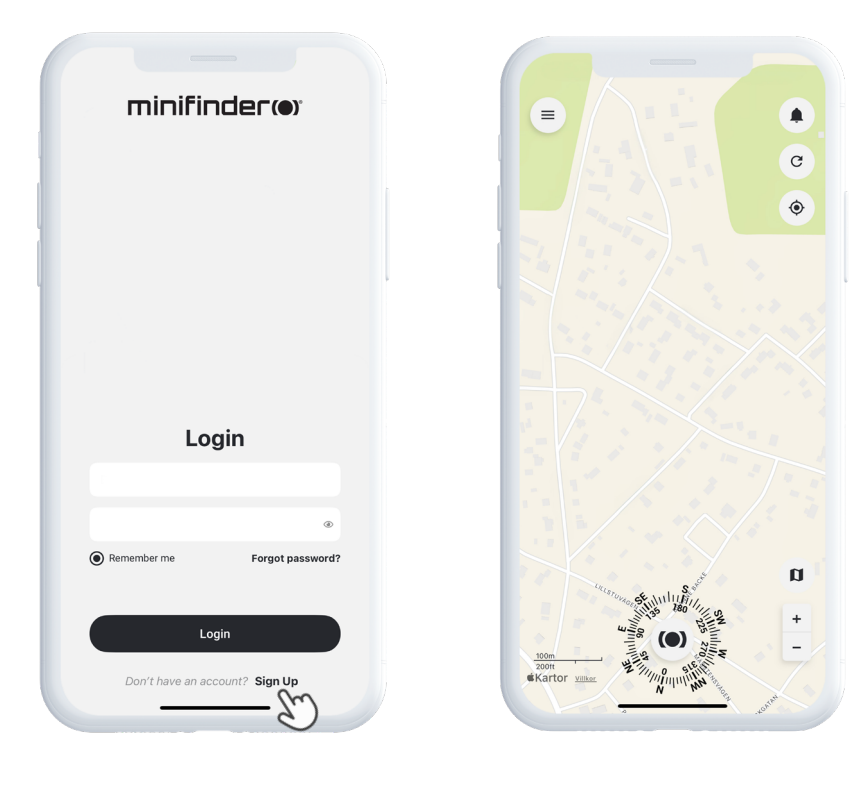

### Valikko

Avaa pikalista napauttamalla **MiniFinder-painiketta**. Tämän kautta saat nopean pääsyn tärkeisiin toimintoihin, kuten Tunnisteet, Geofence ja Skanneri-työkalu.

Lisäasetuksia löydät päävalikosta, joka sijaitsee näytön vasemmassa yläkulmassa. Napauttamalla tätä valikkoa pääset käsiksi profiiliisi, laitteisiisi, yhteystietoihin, muistutuksiin ja muihin toimintoihin.

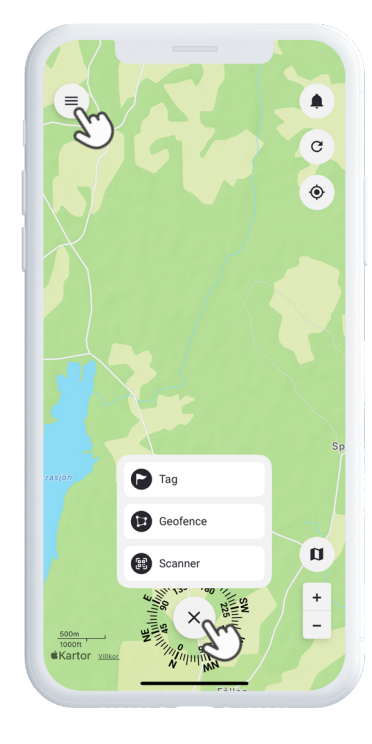

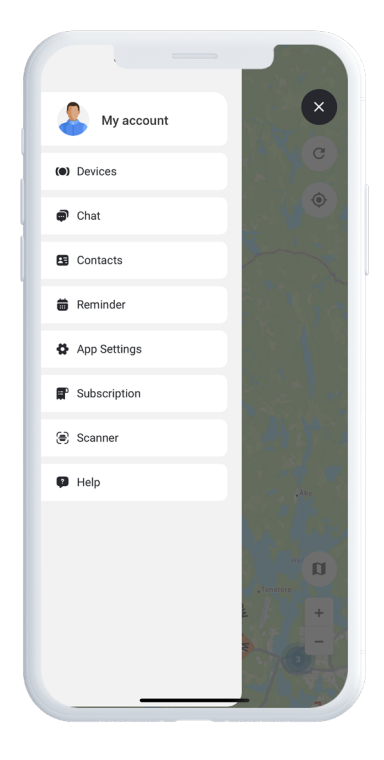

### Lisää uusi laite

Lisätäksesi uuden laitteen tiliisi, siirry näytön vasemmassa yläkulmassa olevaan valikkoon ja valitse Laitteet. Napauta sitten **plusmerkkiä**.

Sinulla on nyt mahdollisuus skannata MiniFinder-pakkauksessa oleva viivakoodi, jolloin IMEI-numero täyttyy automaattisesti. Vaihtoehtoisesti voit myös syöttää IMEI-numeron manuaalisesti, jos pakkaus ei ole saatavilla. Seuraavaksi voit antaa laitteelle nimen, päivittää profiilikuvan ja valita värin. Kun nämä vaiheet on suoritettu, napauta **Lisää laite** viimeistelläksesi lisäyksen.

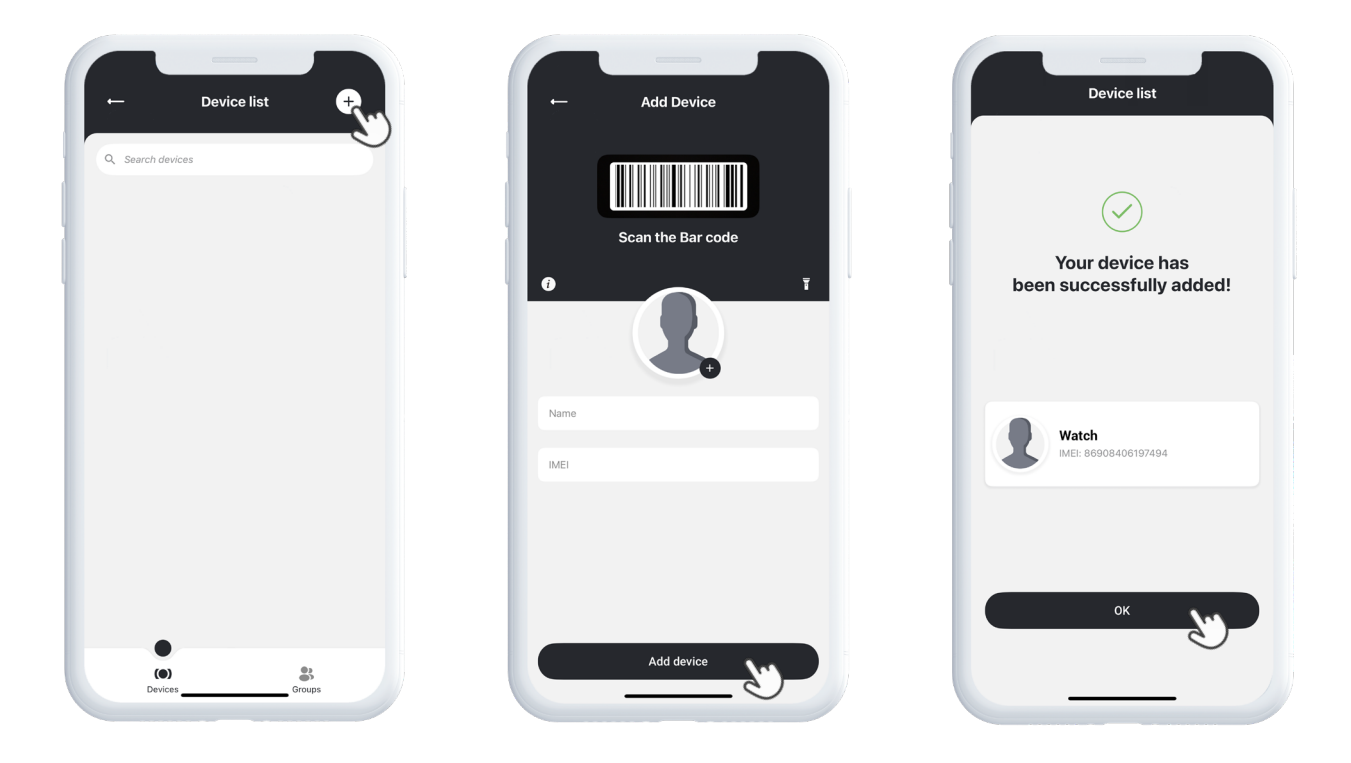

### Valitse tilaus

Sinut ohjataan nyt automaattisesti tilausvalintasivulle. Valitse tarpeisiisi parhaiten sopiva tilauspaketti ja seuraa ohjeita oston viimeistelemiseksi.

### **Device** List

Löydät nyt laitteesi laitelistauksesta, joka sijaitsee Laitteet-kohdassa päävalikossa.

Napauta oikealla olevaa nuolta laitteen kohdalla avataksesi pudotusvalikon, josta pääset seuraaviin toimintoihin:

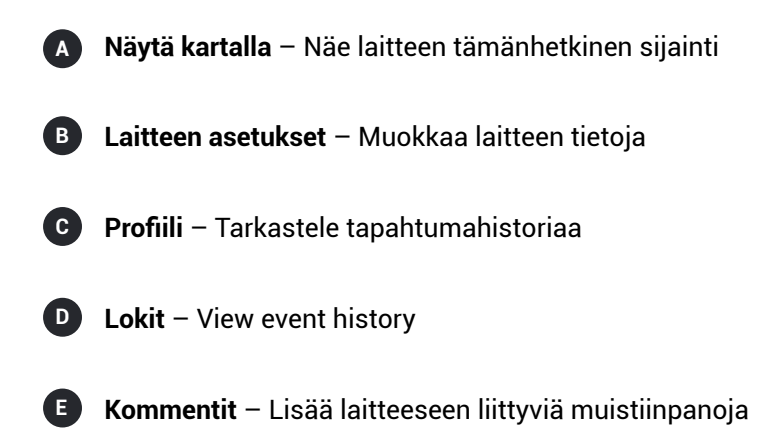

Näiden työkalujen avulla voit helposti hallita ja seurata laitettasi.

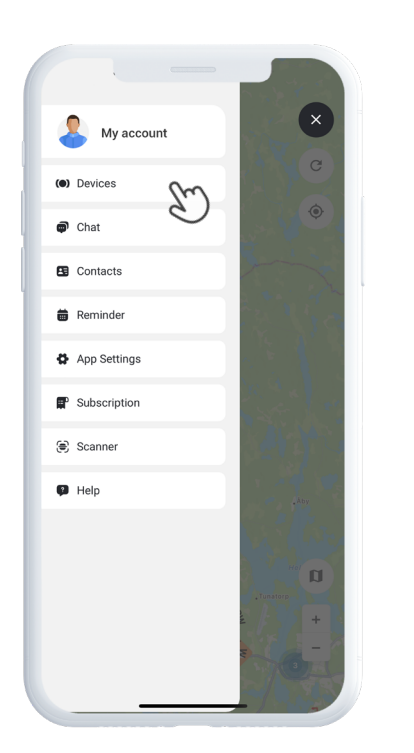

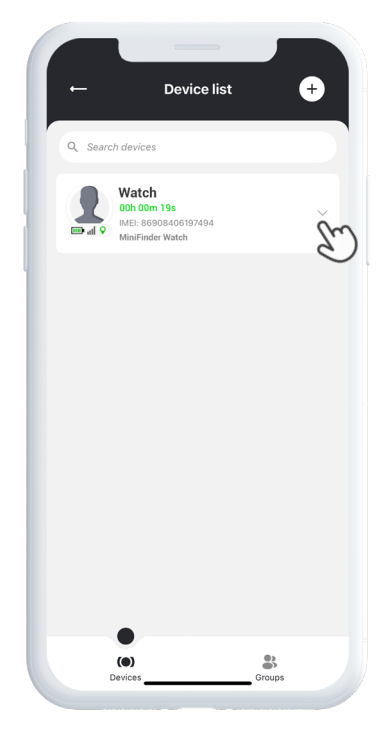

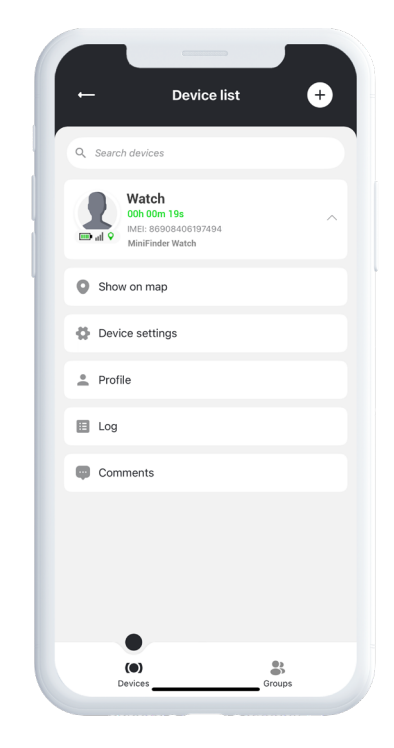

### Laitenäkymä

Laitenäkymä tarjoaa arvokasta tietoa laitteen sijaintihistoriasta ja liikkumismalleista, antaen selkeämmän kokonaiskuvan aktiivisuudestasi ajan mittaan.

Pääset Laitenäkymään napauttamalla laitteen **ikonia suoraan kartalta**. Tämä avaa yksityiskohtaisen näkymän, jossa näkyy seuranta-aineisto, kuten viimeaikaiset reitit, aikaleimat ja muut keskeiset mittarit.

Laitenäkymän kautta voit myös:

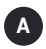

Jakaa reaaliaikaisen sijainnin

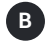

Tarkastella sijaintihistoriaa

- C Lisätä puhelinnumeroita soitettavaksi
- Asettaa hälytyksiä, kuten hätäpainikehälytys, kaatumishälytys ja akun varoitus

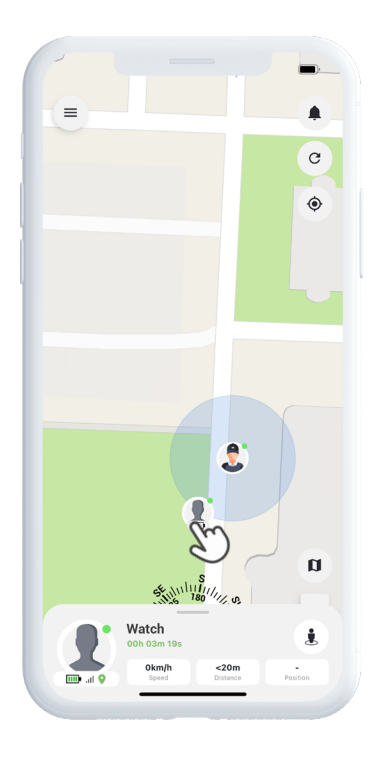

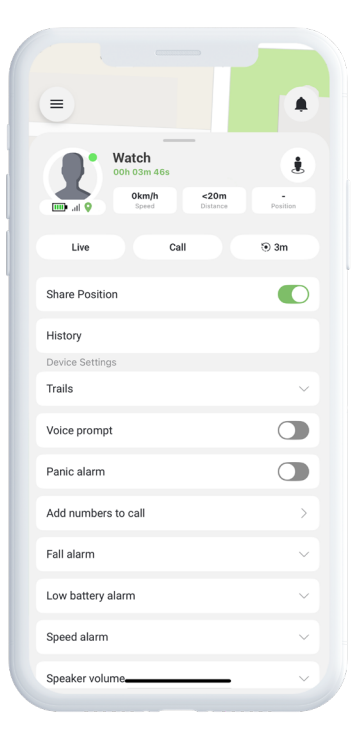

### Laitteen asetukset

Napauttamalla **Asetukset** Laitenäkymässä siirryt erilliselle sivulle, jossa voit hienosäätää erilaisia toimintoja ja asetuksia. Tässä osiossa voit muun muassa säätää päivitysvälejä sekä määrittää hälytyksiä ja ilmoituksia. Näin voit optimoida laitteen toiminnan juuri omiin tarpeisiisi sopivaksi.

### Hälytysilmoitukset

Pääset hälytysilmoituksiin napauttamalla **vilkkuvaa kellokuvaketta**, joka sijaitsee näytön oikeassa yläkulmassa. Tämä osio on jaettu kolmeen kategoriaan:

- **1 Hälytykset** Näyttää kriittiset hälytykset, jotka vaativat välitöntä huomiota
- Ilmoitukset Näyttää yleisiä järjestelmäviestejä ja päivityksiä
- **Historia** Mahdollistaa kaikkien aiempien hälytysten ja ilmoitusten tarkastelun

Jokaisessa kategoriassa voit valita poistavasi hälytyksen, tarkastella lisätietoja tai napauttaa nastakuvaketta, jolloin näet tapahtuman tarkan sijainnin kartalla.

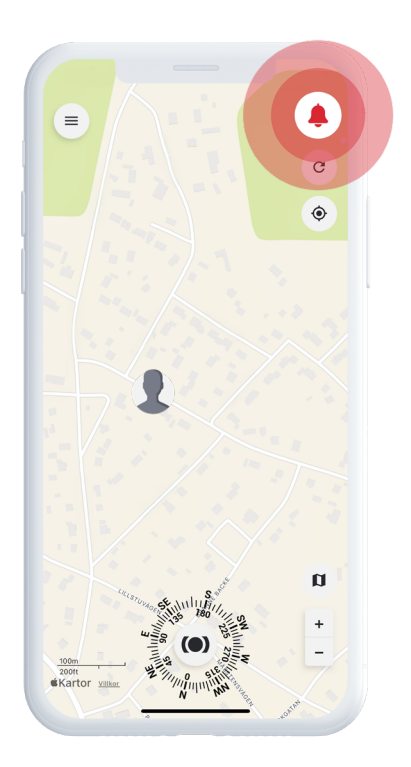

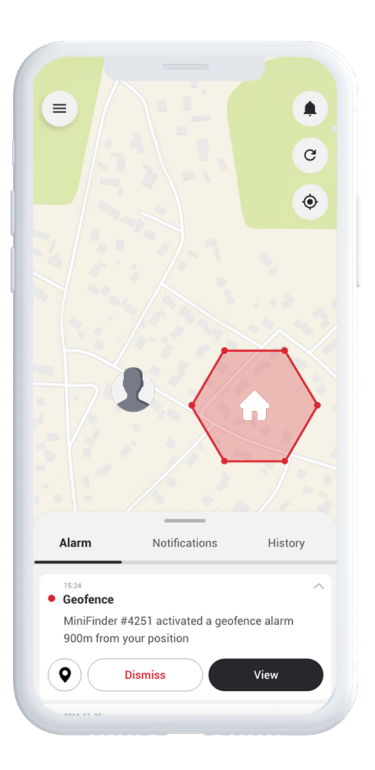

### **Aluevahdin luominen**

Voit luoda aluevahdin avaamalla **Aluevahti (Geofence)** -toiminnon pikalistasta. Valitse, haluatko piirtää alueen monikulmion vai ympyrän avulla.

Jos valitset monikulmion, merkitse haluamasi alue kartalle asettamalla ja yhdistämällä pisteitä. Tämän jälkeen valitse laite, jonka haluat liittää aluevahtiin, ja määritä, tulisiko hälytyksen aktivoitua, kun laite saapuu alueelle, poistuu alueelta tai molemmissa tapauksissa.

Lopuksi anna aluevahdille nimi, valitse väri ja napauta Tallenna.

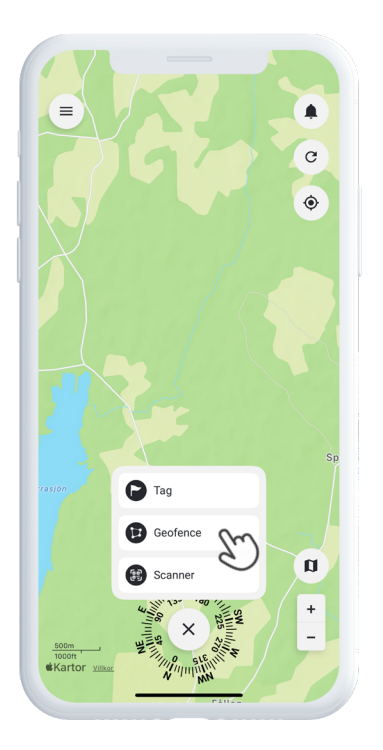

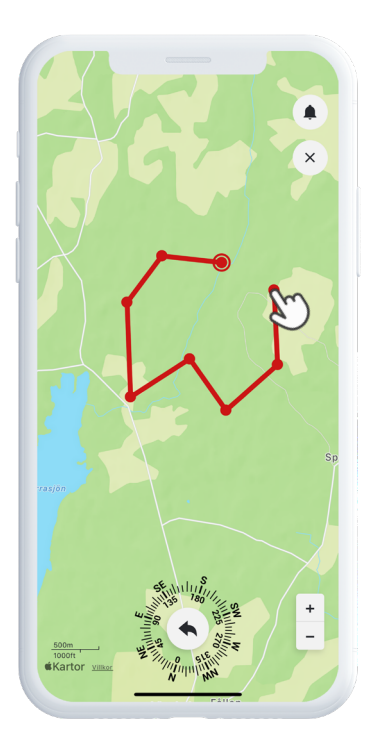

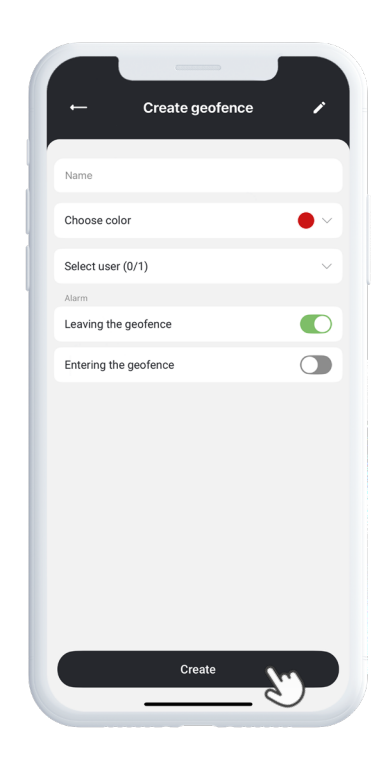

### **Tunnisteet**

Tunnisteiden (Tags) avulla voit merkitä kartalle tärkeitä paikkoja, jotka ovat oleellisia seurannan kannalta.

Luodaksesi tunnisteen, valitse **Tunnisteet** pikalistasta ja siirrä osoitin haluamaasi kohtaan kartalla. Valitse tunnisteen tyyppi, lisää nimi ja tarvittaessa lisätietoja.

Napauta Tallenna, ja tunniste ilmestyy heti kartalle.

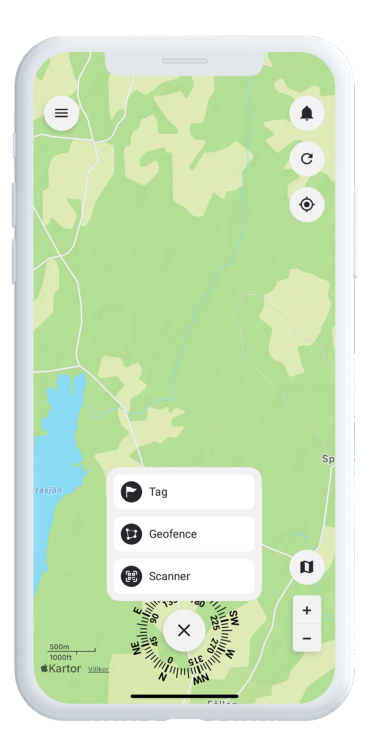

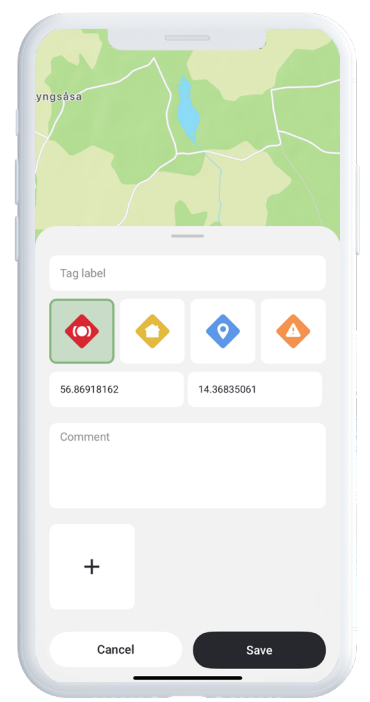

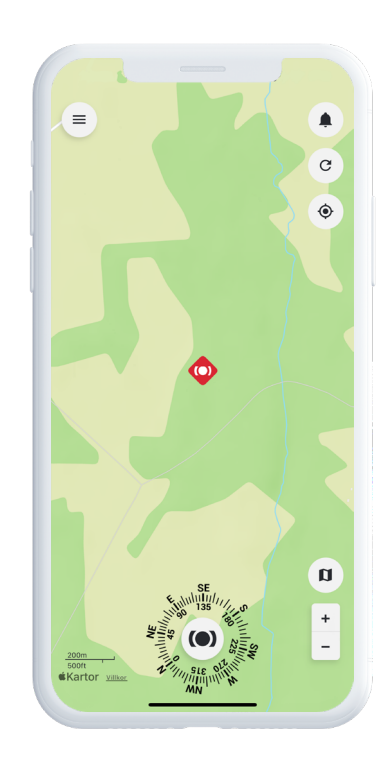

### Muistutus

MiniFinder Live sisältää sisäänrakennetun kalenteritoiminnon, joka auttaa sinua pysymään järjestyksessä.

Luo muistutus napauttamalla valikkoa ja valitsemalla **Muistutus**. Täältä voit aikatauluttaa tärkeitä tapahtumia, kuten lääkemuistutuksia, päivittäisiä rutiineja tai muita tehtäviä.

Valitse päivämäärä, määritä kuinka usein muistutus toistuu, ja napauta **Tallenna.** Muistutus näkyy nyt kalenterissa ja auttaa sinua seuraamaan tärkeitä asioita helposti.

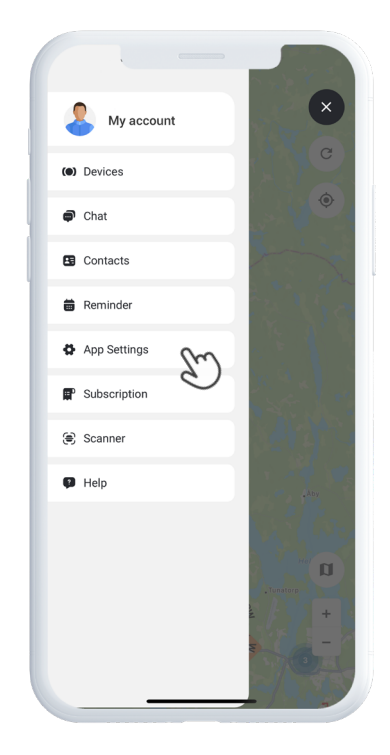

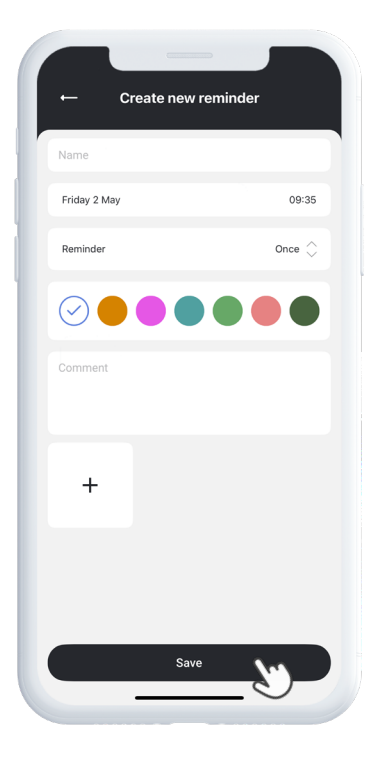

### Tarvitsetko lisäapua?

Jos tarvitset tukea tai ohjeita sovelluksen toimintoihin, siirry päävalikon Ohje-osioon.

Sieltä löydät vaiheittaisia oppaita, jotka kattavat tärkeimmät MiniFinder Live -toiminnot ja auttavat sinua hyödyntämään alustan ominaisuudet mahdollisimman tehokkaasti.

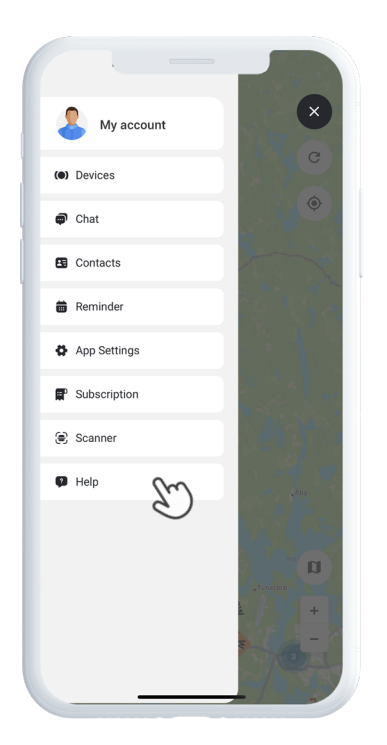

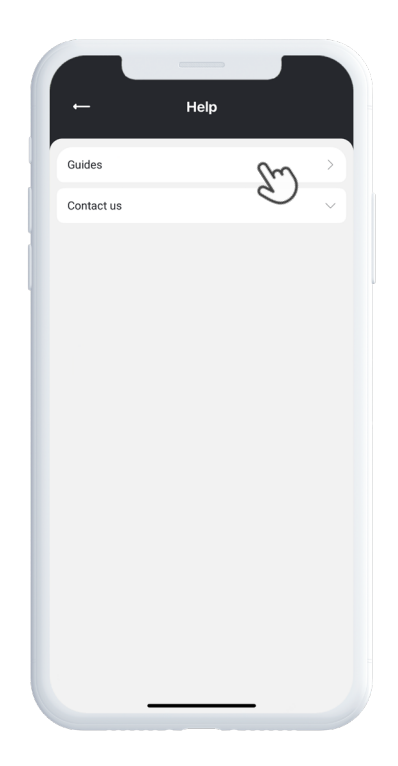

### Lisätiedot

| Mitat          | 47 mm x 42 mm x 15 mm |
|----------------|-----------------------|
| Paino          | 38g                   |
| Akunkesto      | 48h, 3 min Aikaväli   |
| Liitettävyyttä | LTE/4G (CatM1), GSM   |
| Virtalähde     | 5V DC 1.0A            |
| SIM            | Esiasennettu          |
| Äänipuhelu     | Kyllä                 |
| Kaatumisanturi | Kyllä                 |
| Näyttö         | 1.3" TFT (240 x 240)  |
| GPS            | GPS, GLONASS, Galileo |

### Muisti

Laite on varustettu sisäänrakennetulla 64 Mt flash-muistilla. Tämä muisti tallentaa GPS-tietoja silloin, kun GSM-verkon kuuluvuus puuttuu (esimerkiksi maaseudulla, sisätiloissa tai maanalaisissa paikoissa). Tallennetut sijaintitiedot lähetetään automaattisesti heti, kun GSM-yhteys palautuu.

### Turvallisuusilmoitus

Tämä laite on testattu ja sen on todettu täyttävän turvallisuussertifioinnin vaatimukset seuraavan EN-standardin mukaisesti: EN60950-1: 2006 + A12: 2011

### Tärkeitä turvallisuusohjeita

Lue nämä ohjeet huolellisesti.

Säilytä ohjeet tulevaa tarvetta varten.

Noudata kaikkia varoituksia.

Noudata kaikkia ohjeita.

Älä yritä muokata MiniFinder®-laitetta.

Älä käytä hankaavia puhdistusaineita MiniFinder®-laitteen puhdistukseen.

Älä laita MiniFinder®-laitetta astianpesukoneeseen, pyykinpesukoneeseen tai kuivausrumpuun.

Älä altista MiniFinder®-laitetta erittäin korkeille tai matalille lämpötiloille.

Älä käytä MiniFinder®-laitetta saunassa tai höyryhuoneessa.

Älä jätä MiniFinder®-laitetta suoraan auringonvaloon pitkäksi aikaa.

Älä sijoita MiniFinder®-laitetta avotulen läheisyyteen.

Älä yritä purkaa MiniFinder®-laitetta – laite ei sisällä käyttäjän huollettavissa olevia osia.

## Kierrätystiedot 🗵

Tuotteessa tai sen pakkauksessa oleva symboli osoittaa, että tämä tuote tulee hävittää erillään kotitalousjätteestä sen käyttöiän päätyttyä. Ole hyvä ja huomioi, että vastuu sähkö- ja elektroniikkalaitteiden asianmukaisesta kierrättämisestä kuuluu sinulle. Palauta laite valtuutettuun kierrätyspisteeseen luonnonvarojen säästämiseksi.